## <u>Copiar elementos entre páginas en la misma</u> posición con InDesign

## **Gustavo Sánchez Muñoz**

(Febrero de 2010)

Éste es uno de esos detalles tontos que pasan desapercibidos para los que somos ex usuarios de <u>Quark XPress</u> y que suponen un ahorro de tiempo enorme. Cuando tienes un elemento que quieres pegar en la misma posición en otra página del mismo documento o en otro documento similar:

1. Copia el elemento como haces siempre (Ctrl+C).

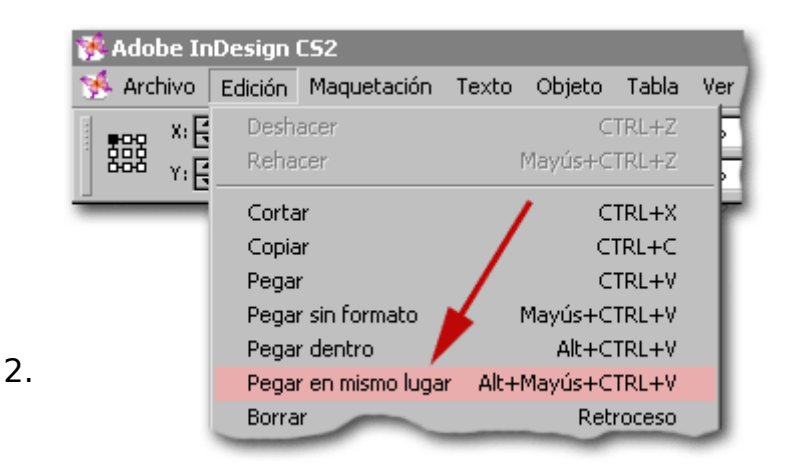

Cuando vayas a pegarlo no uses el típico Ctrl+V. Usa el atajo "Pegar en el mismo lugar" (Alt+Ctrl+Mayusc+V). Así InDesign usará las mismas coordenadas de posición que tenía el elemento en su posición original.

Para estar seguro de que la página receptora es la que estás viendo en pantalla, áctivala haciendo antes de pegar doble click en algún punto de ella.

**Advertencia:** Ten en cuenta que si el eje de coordenadas de la página de destino se ha movido o es distinto, ese movimiento afectará a la nueva posición del elemento pegado.

(Gracias a Cristina Valladeitor por revelarnos este pequeño detalle).